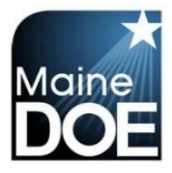

## **Maine Educator Information System (MEIS)**

A Guide for Superintendents - How to View CHRC Violation

1.) Log in to the Maine Educator Information System with your credentials.

| Username: | Samuel.Superintendent                                                                                   |                                                               |  |  |  |
|-----------|----------------------------------------------------------------------------------------------------|---------------------------------------------------------------|--|--|--|
| Password: |                                                                                                    |                                                               |  |  |  |
|           | Sign In                                                                                                 |                                                               |  |  |  |
| Are yo    | u a new user? Click here to crea<br>ame problems? Click here to rec<br>rord problems? Click here to rec | ate an account.<br>over your username,<br>over your password. |  |  |  |

2.) Select the "DSTSUP - District Superintendent" role.

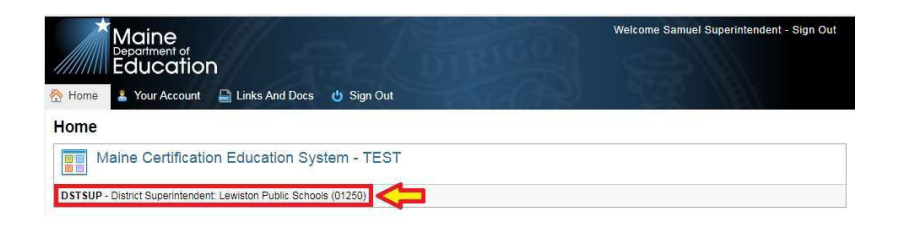

3.) Select "View Fingerprint (CHRC) Renewal(s)".

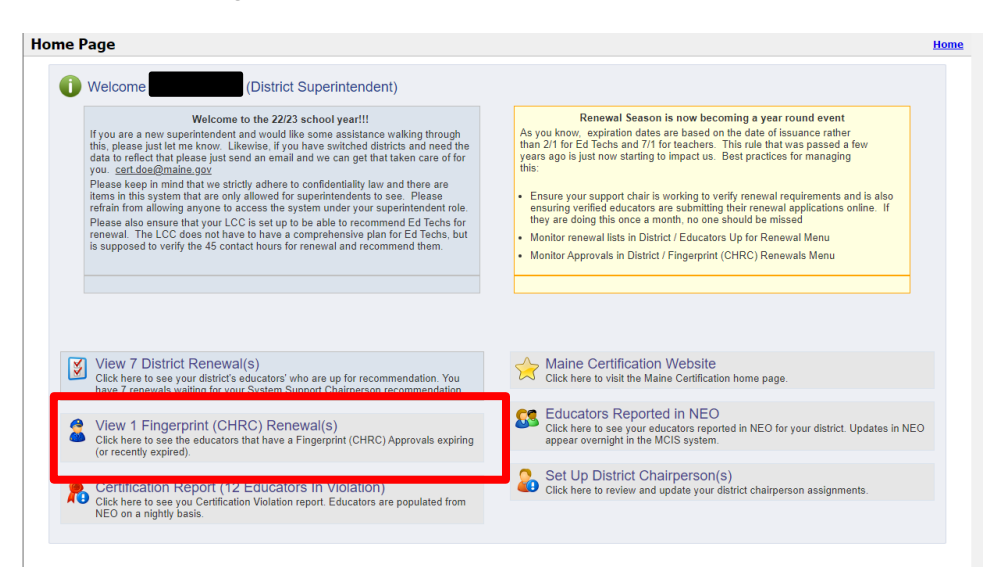